## Manual de Usuario Sistema SAGE

## Solicitud de usuario

Para realizar el pedido de solicitud de usuario debe ingresar en la página de SAGE

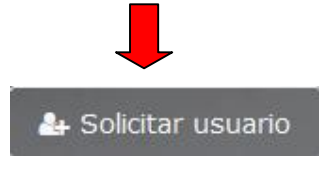

Allí se desplegará la siguiente pantalla donde deberá elegir el tipo de usuario a solicitar:

| 🛤 Nuevo usuario SAGE  | ×         |
|-----------------------|-----------|
| Elija tipo de usuario |           |
|                       | ~         |
| Cerrar                | Siguiente |
|                       |           |
| Elija tipo de usuario |           |
|                       |           |
|                       |           |
| Agente                |           |
| Estudiante            |           |
| Madre-Padre-Tutor     |           |

Al seleccionar opción y hacer clic en el botón "siguiente" el sistema le solicitará el DNI correspondiente.

| Cerrar       | Siguie     | ente |
|--------------|------------|------|
| Agente       |            | ~    |
| Elija tipo o | le usuario | _    |

Una vez ingresado el DNI al hacer clic en la lupa el sistema verificará que sea agente activo en sistema, luego hacer clic en botón "siguiente"

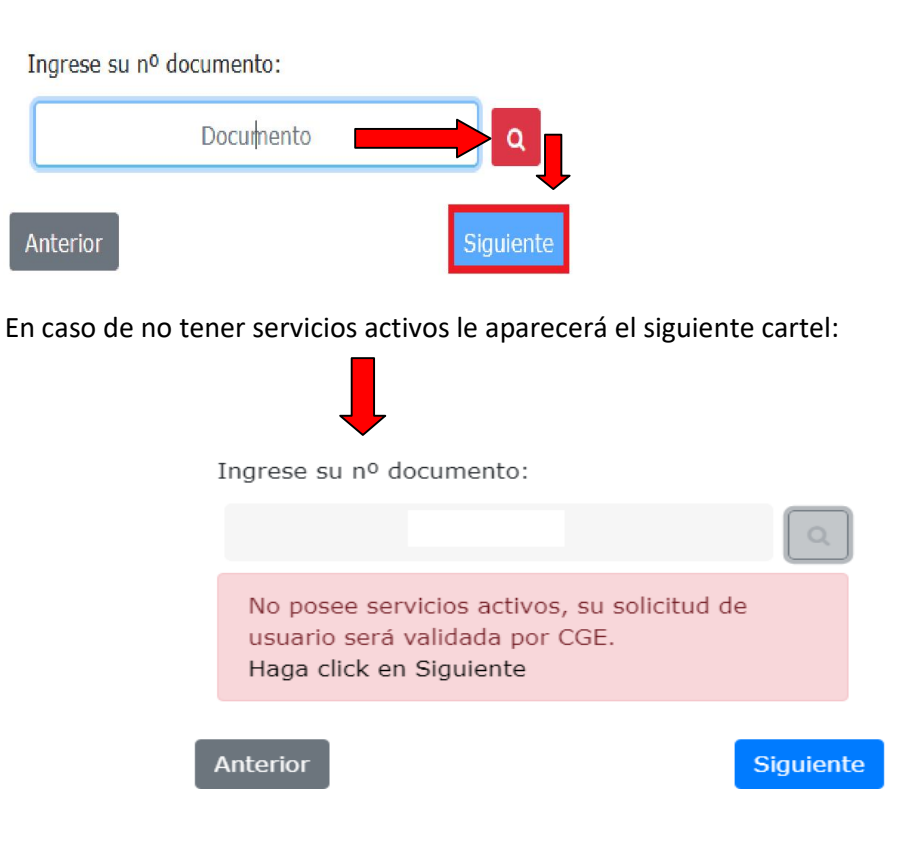

En caso de no presentar datos en Recursos Humanos visualizará el siguiente mensaje

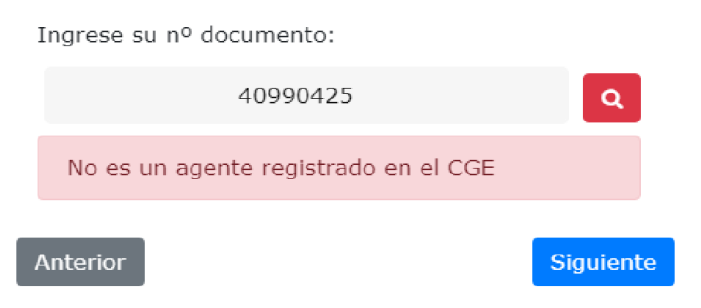

| Si ya es usuario activo del sistema                                                                               | د RECUPERAR CONTRASEÑA ×                                                                                                    |
|----------------------------------------------------------------------------------------------------|----------------------------------------------------------------------------------------------------|
| Ingrese su nº documento:                                                                                          | DOCUMENTO                                                                                                    |
| ٩                                                                                                    | Documento                                                                                                    |
| Ya existe un usuario registrado bajo el<br>documento ingresado. Si olvido su contraseña<br>haga click <u>AQUI</u> | EMAIL<br>Ingrese su email personal                                                                                                    |
| Anterior Siguiente                                                                                                | RECUPERAR                                                                                                    |
| Allí deberá seleccionar el CUE correspondiente<br>v hacer clic en "siguiente" le pedirá su correo                 | Ingrese su nº documento:                                                                                                    |
| electrónico y número de teléfono celular como<br>muestra la imagen                                                | Seleccione un CUE                                                                                                    |
|                                                                                                    | Anterior                                                                                                    |
| Ingrese su correo electrónico:                                                                                    |                                                                                                    |
|                                                                                                    |                                                                                                    |
| asaanolocinan.com                                                                                                 |                                                                                                    |
| Ingrese su número celular:                                                                                        |                                                                                                    |
| 0 15                                                                                                    |                                                                                                    |
| Anterior                                                                                                    | nte                                                                                                    |
| En caso de que los datos ingresados no correspor                                                                  | idan le aparece el siguiente cartel:                                                                                                    |
| iError!   Los datos ingresados no concuerdan con los datos registrados en RRHH del CGE.                           | Estos datos serán requeridos de manera<br>obligatoria por el sistema, en caso de no<br>tener actualizados deberá comunicarse con<br>el Departamento Registro de Datos<br>Personales y Títulos de la Dirección de<br>Recursos Humanos al correo |

Cerrar

Continuar

drdpt.rrhh.cge@entrerios.edu.ar

En una siguiente pantalla podrá confirmar los datos:

| <b>Confirmación de datos</b><br>Por favor, verifique y confirme los datos ingresados: |  |
|---------------------------------------------------------------------------------------|--|
| DNI:                                                                                  |  |
| CUE:                                                                                  |  |
| Correo:                                                                               |  |
| Número celular:                                                                       |  |
| Anterior Confirmar                                                                    |  |

Una vez realizado el pedido, la Dirección de Informática y Sistemas verificará los datos. En caso de aprobación se enviará la información a su correo personal. En caso de rechazo se enviará un correo notificándolo.

## Cambio de roles

En el menú principal de Inicio encontrará el siguiente icono

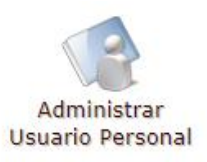

Este le permitirá solicitar habilitación de acuerdo al cargo que revista actualmente a través de la opción **"cambiar grupo"**.

| USUARI     | O SAGE |  |
|------------|--------|--|
| NOMBRE:    |        |  |
| DOCUMENTO: |        |  |
| USUARIO:   |        |  |
| GRUPO:     |        |  |
|            |        |  |
| Cambiar    | grupo  |  |
|            |        |  |

Para esto debe seleccionar la opción correspondiente desplegando las mismas tal como se muestra en la imagen, colocar una observación y finalmente enviar su pedido.

| Cambiar grupo de usuario $	imes$     | Cambiar grupo de usuario                                                                                     | ×                        |
|--------------------------------------|----------------------------------------------------------------------------------------------------|--------------------------|
| Seleccione un grupo para el usuario: | Seleccione un grupo para el usuario:                                                                         |                          |
| Seleccione una opción 🗸 🗸            | Seleccione una opción                                                                                        | ~                        |
| Observaciones:                       | Seleccione una opción<br>Escuelas                                                                            |                          |
| Observaciones                        | Directores<br>Secretarios<br>Preceptores<br>Supervisores<br>Administrativos<br>Departamental<br>CGE<br>Otros |                          |
| Cerrar Enviar                        | Cer                                                                                                    | rrar <mark>Enviar</mark> |
| Complete todos los campos.           | En caso de no completar ambos<br>campos el sistema le mostrará el<br>siguiente error.                        |                          |

Si visualiza este cartel significa que tiene solicitudes pendientes de aprobación, por lo tanto no podrá realizar un nuevo pedido hasta tanto sea probada.

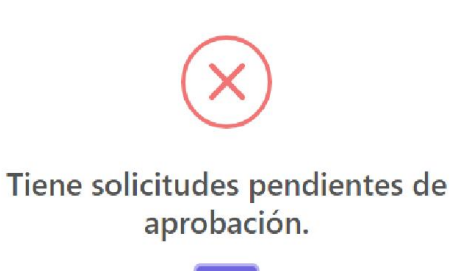

⊥

| OK |
|----|
| UK |
|    |
|    |

| USUARIO SAGE                                                                                        |               |  |  |
|----------------------------------------------------------------------------------------------------|---------------|--|--|
| NOMBRE:<br>DOCUMENTO:<br>USUARIO:<br>GRUPO:                                                         | Super Usuario |  |  |
| 🔀 <b>¡Cambio de grupo pendiente!</b> Solicitó el cambio al grupo Director Escuela el día 25/04/2022 |               |  |  |
| Cambiar grupo                                                                                       |               |  |  |

En caso de haber completado todos los datos y no tener solicitudes pendientes aparecerá el siguiente cartel

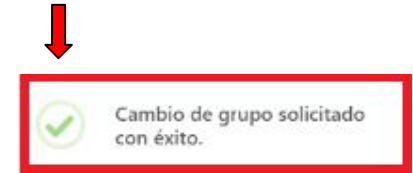

Si el sistema detecta que no posee servicios activos la solicitud no será generada y le mostrará el siguiente mensaje:

No posee servicios para solicitar el grupo seleccionado.

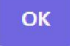

Si el usuario solicita un grupo y tiene servicios activos en ese grupo el cambio se realizará automáticamente mostrando el siguiente mensaje:

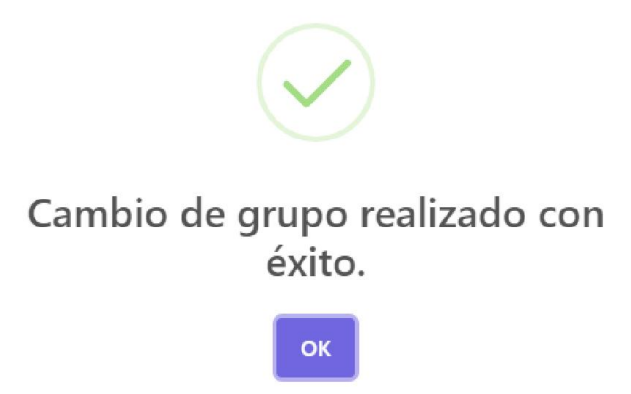

| DOCUMENTO: |  |
|------------|--|
| USUARIO:   |  |
| GRUPO:     |  |

Si la solicitud fuese rechazada recibirá un correo con una observación indicando el motivo del rechazo:

Cambio de grupo rechazado! Su solicitud de cambio al grupo Administrativo - Departamental fue rechazada el día 29/04/2022

|                                           | AGE<br>A ESTE MAIL.                   |
|-------------------------------------------|---------------------------------------|
| Su solicitud de usuario para<br>Observaci | SAGE ha sido rechazada.<br>Iones:     |
| Si tiene alguna consulta, p               | Jede contactarse con RRHH del<br>CGE. |
| @<br>sage.cge@entrerios.edu.ar            | (0343)420-9304                        |

Si el pedido de solicitud de usuario es aprobado, recibirá un correo de notificación con su usuario y contraseña para poder acceder al sistema.

| NO RESPONDA                                                                      | A ESTE MAIL.                                                                                                    |
|----------------------------------------------------------------------------------|----------------------------------------------------------------------------------------------------|
| DATOS DEL U                                                                      | JSUARIO                                                                                                    |
| APELLIDO Y                                                                       | NOMBRE                                                                                                    |
| USUAR                                                                            | 10                                                                                                    |
| CONTRAS                                                                          | SEÑA                                                                                                    |
| Para solicitar nuevas clave<br>en Solicitud de Usuario, en<br>SI USTED NO REALIZ | s de usuario, deberá ingresa<br>la página de inicio del <mark>SAGE</mark><br>D EL CAMBIO DE CLAVE,<br>ESE CON SAGE |
| COMUNIQUE                                                                        |                                                                                                    |
| @                                                                                | ر                                                                                                    |

Al realizar el pedido de usuario como Padre/Tutor deberá completar los siguientes datos:

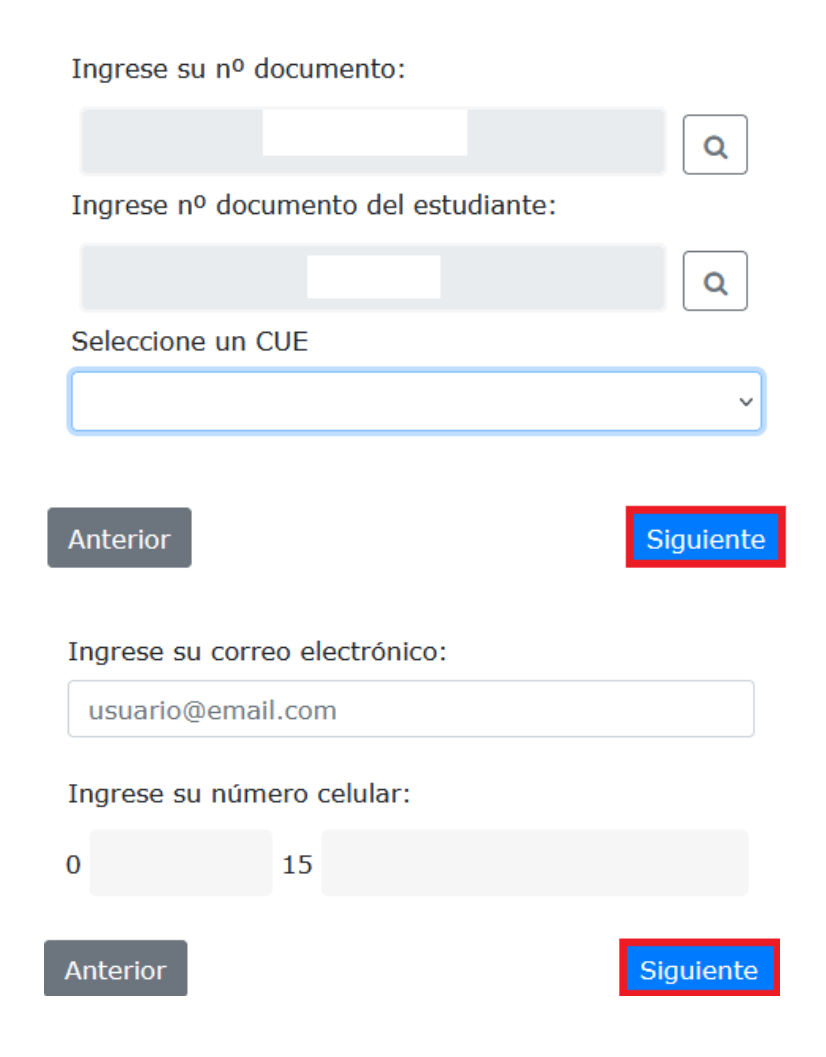

En una siguiente pantalla podrá confirmar los datos:

| <b>Confirmación de datos</b><br>Por favor, verifique y confirme los datos ingresados: |   |
|---------------------------------------------------------------------------------------|---|
| DNI:                                                                                  |   |
| CUE:                                                                                  |   |
| Correo:                                                                               |   |
| Número celular:                                                                       |   |
| Anterior                                                                              | r |

Una vez realizado el pedido, la Dirección de Informática y Sistemas verificará los datos. En caso de aprobación se enviará la información a su correo personal. En caso de rechazo se enviará un correo notificándolo.

Una vez verificado y aprobado recibirá el siguiente mensaje confirmando la solicitud.

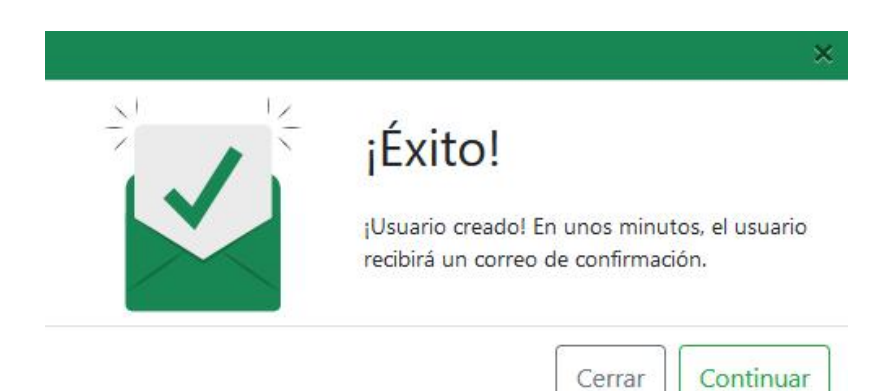